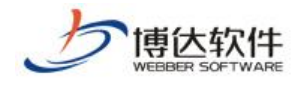

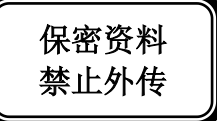

# 用户手册

--网站会员

西安博达软件股份有限公司

#### 1. 概述

网站中的一些栏目和文章只有会员才可以访问的,那此站就要有网站会员的功能,可以 通过注册成为会员,也可以直接添加会员。

#### 2. 会员添加

| S                 | 网站建设 网站管                                                                                                    | 理 🕺 🕱 切换到 | 公开目录系统   📗 | 切换到内容管理                | 🕀 我的新消息 (0) | )  📜云文件库 | 🛛 退出     |  |
|-------------------|----------------------------------------------------------------------------------------------------|-----------|------------|------------------------|-------------|----------|----------|--|
|                   | 备份恢复   <mark>用户和权限</mark>                                                                                     | 更多>>      | 🖻 预览网站     | 占>>   📑 发布阿            | 网站   🦉访问网站  | 🗊 当前网站:  | 📬 ग्रांच |  |
| 用户和权限             | 💊 当前位置: 用户和                                                                                                   | 权限>>网站会员> | >所有会员      |                        |             |          |          |  |
| 器用户和权限 2 网站管理员和权限 | 添加会员                                                                                                    |           |            |                        |             |          |          |  |
| ▲ ● 所有管理员         | 共1条 每页 10 ▼条 1/                                                                                               | 1 上页 1 下  | 页 转到 页     |                        |             |          | 查询       |  |
| - 23 网站管理员角色      | 帐号 ▼                                                                                                    | 姓名        | 性别 电子邮件    | 注册日期                   | 上次登录网站日期登   | 绿网站次数 状态 | 操作       |  |
| ■ 🔤 网站会员          | test                                                                                                    | test      | 男          | 2015-07-02<br>10:35:16 |             | 正常       | 禁用       |  |
|                   | 提示:<br>• 网站浏览者可以通过注册成为本网站会员<br>• 本系统采用的是统一用户管理模式,多站点间共用会员信息<br>• 网站管理员无法删除会员,但是可以禁用某会员<br>• 系统管理员可以在系统管理中删除会员 |           |            |                        |             |          |          |  |

图 2-1

点击"<sup>[2]</sup>所有会员" 进入图 2-1 所示的界面。此界面,显示了注册为本网站的所有会员 信息,以及注册时间、上次登录网站日期、登录网站次数、状态等。点击"<sup>添加会员</sup>",可 为本站添加会员。可选有两种方式:一、为站点添加新的会员;二、从统一用户系统中选择 会员。可点击账号名称,查看该会员的详细信息;点击会员信息后的"<sup>禁用</sup>",可禁止该会 员登录本网站发布言论等。

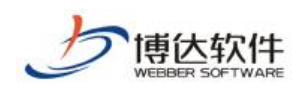

## 3. 会员实施

|                                        | 8 | 网站建设 网站管理 念切换到公开目录系统                                             |
|----------------------------------------|---|------------------------------------------------------------------|
|                                        |   | 电脑屏 🔤 多屏管理   应 预览网站>>                                            |
| 文件   模板   栏目   资料库                     |   | 模板 属性                                                            |
| ① 一一一一一一一一一一一一一一一一一一一一一一一一一一一一一一一一一一一一 | < | 当前位置: 文件  模板>>aaaa                                               |
| ● 个 内容页                                | ^ | 预览 设计 代码   保存 历史 刷新   自动刷新   用Dreamweaver编辑 (插件)   编辑样式表   副设置测版 |
| ① 个公司 有二级列表页                           |   | 100% ▼ 段落祥式 ▼ 字体 ▼ 字号 ▼ Β / Ц ми → × 三 三 三 二 メ 卧 鹿 鹿 ト           |
| 🗈 🐴 有二级正文页                             |   |                                                                  |
| 🖶 🐴 首页 (首页)                            |   |                                                                  |
| 🗈 🐴 搜索页面                               |   | ✓显示组件内容 □ 允许脚本执行   ✓关闭DOCTYPE   组件操作说明   组件拖放有问题?                |
|                                        |   |                                                                  |
|                                        | ~ |                                                                  |
| 🖃 📰 組件库: 应用组件 ▼                        | 0 | 诸先保存页面                                                           |
| 🔍 输入组件名称进行查询                           |   |                                                                  |
| 😑 1. 网站会员 🕢 💽                          | ^ |                                                                  |
| ₩<br>₩<br>₩                            |   |                                                                  |
| 静态会员纵向静态会员横向                           |   |                                                                  |
|                                        |   |                                                                  |
| 화 화                                    | ~ |                                                                  |
| 🖪 🥑 回收站                                | 0 |                                                                  |

图 3-1

点击应用组件中的" □ 1. 网站会员"进入如图 3-1 界面。首先要在会员注册登录页面拖

入"入口"组件,接着在注册模板拖"注册"组件,如图 3-2,可完成会员的实施。

|                                         |   | 网站建设 网站管理 流动换到公开目录系统                               |
|-----------------------------------------|---|----------------------------------------------------|
|                                         |   | 电脑屏 🦉 多屏管理 📗 应 预览网站>>                              |
| 文件   模板   栏目   资料库                      |   | 模板 属性                                              |
| 🖪 👼文件  模板 管理 [当前屏]                      | < | 当前位置:     文件       模板>>aaaa                        |
| 一一一一一一一一一一一一一一一一一一一一一一一一一一一一一一一一一一一一一一一 | ^ |                                                    |
| ■ 🐴 内容页                                 |   | 100% ▼ 段落祥式 ▼ 字体 ▼ 字号 ▼ B / U → ☆ 本2 三 三 三 為 臨 圓 圓 |
| ① ① 有二级列表页                              |   |                                                    |
| ① ① 有二级正文页                              |   | := := := := := := := := := := := := := :           |
| 🗄 🚯 (首页)                                |   | ☑显示组件内容│□允许即本执行│☑关闭DOCTYPE│组件操作说明│ 组件拖放有问题?        |
| 🗄 🚯 搜索页面                                |   |                                                    |
|                                         | ~ | 3、忘记密码找回方式                                         |
| 🗖 📰 鉏件库: 应用组件 🔻                         | 0 | Homese Contract -                                  |
| 🔍 输入组件名称进行查询                            |   |                                                    |
|                                         | ^ | 用于密码遗忘时使用                                          |
|                                         |   |                                                    |
|                                         |   | 密码遗忘时将验证此答案                                        |
| 动                                       | _ |                                                    |
|                                         |   | ▼已经阅读协议,并同意协议中的各项条款。                               |
|                                         |   |                                                    |
| 用尸注册                                    | ~ | ● 用户注册                                             |
| 🖪 🧊 回收站                                 | 0 |                                                    |

图 3-2

地址: 中国•西安市高新区锦业路 125 号第 201 幢 13 层 01 号 邮编:710077 西安博达软件股份有限公司 电话:+86-29-81021800 传真:+86-29-81021820 网址:www.chinawebber.com XI'AN WEBBER SOFTWARE CO., LTD.

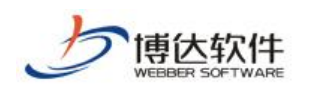

### 4. 会员删除

|                                                         | 站群管理 用户组织 安全防护                                                                                                    | 系统设置 环境与部署 授根 | Q与更新  |    | 🔀 退出         |  |  |  |
|---------------------------------------------------------|----------------------------------------------------------------------------------------------------|---------------|-------|----|--------------|--|--|--|
|                                                         | 用户   组织机构   系统关注人                                                                                                    |               |       |    |              |  |  |  |
| ●用户 ● ▲ 師有田戸 ● 金 師有田戸 ● 金 師有田戸 ● 金 原合 会 置 ● 金 系統級会员角色设置 | <ul> <li>         ◆ 当前位置:用户&gt;&gt;所有用户      <li>添加新用户          删除用户      <li>共2条 每页10 ▽条 1/1 上页 1 下页 转到 页     </li> </li></li></ul> |               |       |    |              |  |  |  |
| 🎂 部门内容高级管理员                                             | □ 帐号和姓名                                                                                                    | 所属的部门         | 管理的网站 | 状态 | 操作           |  |  |  |
|                                                         | □ li (li)                                                                                                    |               |       | 正常 | 管理网站 所属部门 禁用 |  |  |  |
|                                                         | test (test)                                                                                                    |               |       | 正常 | 管理网站 所属部门 禁用 |  |  |  |
|                                                         | 提示:<br>• 包含网站管理员和网站会员<br>• 网站高级管理员拥有所管理站点的所有权限,普通管理员的权限可由高级管理员来分配                                                                    |               |       |    |              |  |  |  |

图 4-1